## Descarga el programa de ajedrez y obtén la versión completa.

- 1. Descarga el programa y los códigos.
- 2. Después de la instalación, verás la versión no registrada del programa. Haz clic en Unlock

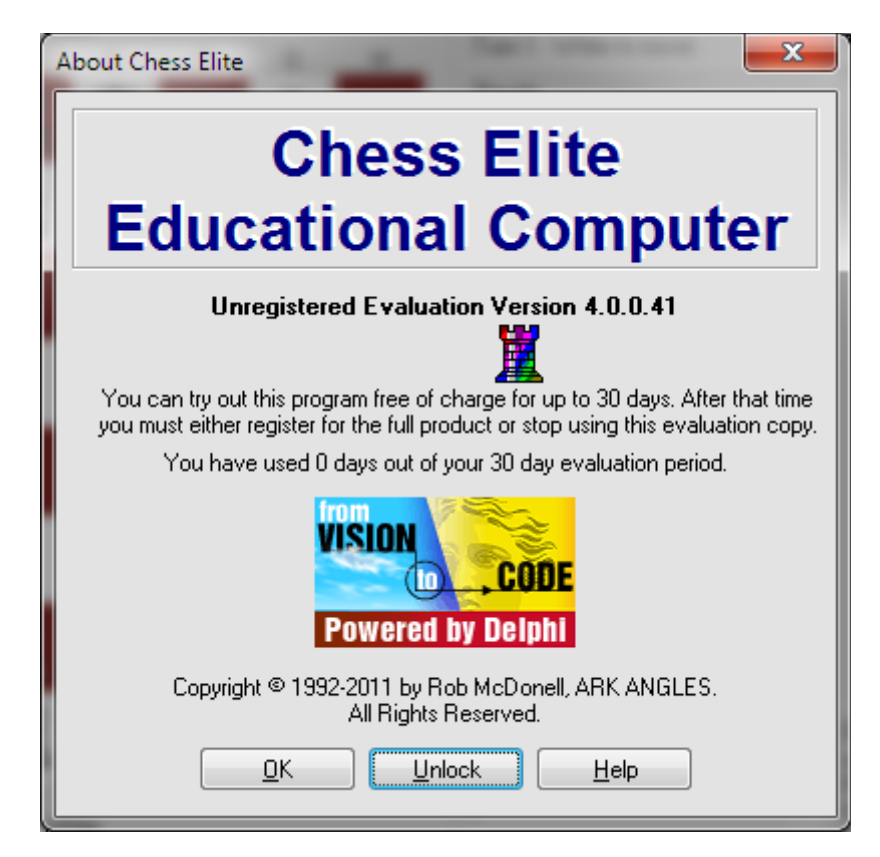

3. Ingresa como en la imagen el número de serie y el código de desbloqueo, así como tu nombre de usuario, y haz clic en **O**K.

| Serial Número de serie: | CE40219A                                                                           |
|-------------------------|------------------------------------------------------------------------------------|
| Código de desbloqueo:   | 49713                                                                              |
|                         |                                                                                    |
|                         | Unlock Program                                                                     |
|                         | Enter your registration details below to access all the functions of this program: |
|                         | Your Name: Your nick                                                               |
|                         | Serial Number: CE40219A                                                            |
|                         | Unlock Code: 49713                                                                 |
|                         | <u>DK</u> Cancel <u>H</u> elp                                                      |

3. Ahora tienes la versión completa del CEEC en tu ordenador. Estás listo para jugar.

## ¡Atención, por favor!

Todos pueden cambiar el tipo de piezas y los colores del tablero de ajedrez aquí: Play-Optionpieces/board